# THE MINECRAFT GUIDE FOR PARENTS

DOWN-TO-EARTH ADVICE FOR PARENTS OF CHILDREN PLAYING MINECRAFT

**CORI DUSMANN** 

# THE MINECRAFT GUIDE FOR PARENTS

DOWN-TO-EARTH ADVICE FOR PARENTS OF CHILDREN PLAYING MINECRAFT

**CORI DUSMANN** 

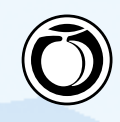

#### THE MINECRAFT GUIDE FOR PARENTS

Cori Dusmann

Peachpit Press Find us on the web at www.peachpit.com To report errors, please send a note to errata@peachpit.com

Peachpit Press is a division of Pearson Education.

Copyright © 2014 by Cori Dusmann

Editor: CLIFFORD COLBY Project editor: ROBYN 6. THOMAS Copyeditor: SCOUT FESTA Production editor: TRACEY CROOM Compositor: MAUREEN FORYS, HAPPENSTANCE TYPE-O-RAMA Indexer: VALERIE HAYNES PERRY Cover design: CHARLEN CHARLES-WILL Interior design: MAUREEN FORYS, HAPPENSTANCE TYPE-O-RAMA

#### Notice of Rights

All rights reserved. No part of this book may be reproduced or transmitted in any form by any means, electronic, mechanical, photocopying, recording, or otherwise, without the prior written permission of the publisher. For information on getting permission for reprints and excerpts, contact permissions@peachpit.com.

#### **Notice of Liability**

The information in this book is distributed on an "As Is" basis without warranty. While every precaution has been taken in the preparation of the book, neither the author nor Peachpit shall have any liability to any person or entity with respect to any loss or damage caused or alleged to be caused directly or indirectly by the instructions contained in this book or by the computer software and hardware products described in it.

#### Trademarks

Minecraft is a trademark of Notch Development AB.

Many of the designations used by manufacturers and sellers to distinguish their products are claimed as trademarks. Where those designations appear in this book, and Peachpit was aware of a trademark claim, the designations appear as requested by the owner of the trademark. All other product names and services identified throughout this book are used in editorial fashion only and for the benefit of such companies with no intention of infringement of the trademark. No such use, or the use of any trade name, is intended to convey endorsement or other affiliation with this book.

ISBN-13: 978-0-321-95737-5 ISBN-10: 0-321-95737-7

987654321

Printed and bound in the United States of America

#### DEDICATION

For Xander, fellow adventurer, road tripper, gamer, writer, and pretty much the coolest and most supportive son a mom could hope to have. I learn as much from you as I teach you. We make an amazing team, and there is no way I could imagine this without you by my side.

And for our Rawcritics community—this book would never have happened without you and your unwavering friendship and support. We are one of the most supportive and wonderful communities on the Internet. We should be so proud of that. To every single one of you, a massive Whimsey \*hug\* and gratitude beyond measure. Thank you!

Last but certainly not least, for my building partner, in-game tutor and protector, IRL reader and sounding board, and amazing friend, who knew about this book before I did and still managed to act surprised when I told him. jsfm, you rock, and I am more grateful than you'll ever know for all your support and encouragement.

#### **ACKNOWLEDGMENTS**

Many, many thanks (and buckets of love) to my son, Xander, for being so supportive and understanding and just plain awesome.

This would not have been possible without my amazing team of patient, steadfast editors. Cliff Colby, Robyn Thomas, and Scout Festa, along with all the behind-the-scenes people who have made this guide so stunning—a million thank-you's wouldn't be enough.

To my amazing family—my dad, Rolf, who never had the chance to see me published. It was his dream for me, and I know he's proud of me.

I grew up with the best of female gamer role models—my mom, June. From Munchman on one of the oldest TI computers to the newest Nintendo systems, she has never failed to inspire me (and kick my butt at games). Your support has been ever-present and everappreciated, and I love you.

Thanks to my awesome siblings, Didi and Terry, and my delightful nephews and niece—Chris, Ivory, Dale, and Marc—along with their families, who have shared my excitement in writing this book.

Thanks to Xander's dad, Robert Wiersema, one of my first readers, whose keen and experienced eye and unending support has been ever so appreciated. I'm so glad we can still meet across the page, be it mine or yours.

What makes me strong are my communities, and I have several including all my friends in the Getting Higher Choir and my circle of "teacher camp" friends. You buoy me up when I'm at my lowest, and celebrate with me when I'm at my heights.

To my colleagues and families at IMHS and FFGCA—thank you. The input from families has been invaluable, and the enthusiasm and support from all those I work with immeasurable.

And finally, my Rawcritics community. Some have had a direct hand in this book—reading, editing, or contributing screenshots. And there are so many more who never fail to ask how things are going, who have suggestions or have let me rant or celebrate with abandon. In particular (and no particular order, except maybe my Skype, text, and irc most recent contacts!) jsfm, creepernick, guitar, shadow, money, King, goob, MrKM, sinslave, steamboat, jhc, Axonn, Wedox, sinew, Invineron, Tyr, Rhadley, nurb, Wnhs, Anubis, Ra, Nimbalo, Neon, War, E1ectric, nelag, Tara, Jet, bionicle, jmack, CAM, Zel, zeb, Dominus, el Barto, Vernenos, Yow, SirChicken, midstorm, and everyone else I may have missed (I owe you a blog entry if I did!) thank you, thank you, thank you! I can't wait to continue this adventure with you all. This page intentionally left blank

# CONTENTS

| Introduction                                                                                                    | ix                                                                                       |
|----------------------------------------------------------------------------------------------------|------------------------------------------------------------------------------------------|
| CHAPTER 1 Let's Talk About Minecraft<br>What Is Minecraft?<br>Introducing Notch<br>The Bigger Picture<br>So Much More than a V                                                                                                    |                                                                                          |
| CHAPTER 2 The Basics of Minecraft<br>Game Modes<br>Multiplayer Minecraft<br>Game Formats                                                                                                    |                                                                                          |
| CHAPTER 3 Fitting Minecraft into Your Family<br>My Thoughts on Technor<br>Online Safety<br>The Minecraft Connect<br>Growing with Minecraft<br>House Rules<br>A Word on Addiction<br>Behavior Concerns<br>Balance<br>Managing Rising Emoti<br>Helping Your Child Lea | 21<br>blogy 22<br>32<br>ion 39<br>t 40<br>42<br>43<br>44<br>45<br>ons 45<br>d the Way 55 |
| CHAPTER 4  Getting Started                                                                                                    | ore You Buy 58<br>63<br>Iling Minecraft 70                                               |
| CHAPTER 5 Surviving Your First Night<br>Game Settings<br>Getting Started<br>My Confession                                                                                                    |                                                                                          |

| CHAPTER 6         | Basic Gameplay                      | 89  |
|-------------------|-------------------------------------|-----|
|                   | Starting a New Game                 | 90  |
|                   | Basic Commands                      | 95  |
|                   | Biomes and Terrain                  | 99  |
|                   | Mobs                                | 104 |
|                   | What To Do in Minecraft             | 122 |
| CHAPTER 7         | Digging Deeper: Technical Specifics | 145 |
|                   | The Minecraft Folder                | 146 |
|                   | Skins, Resource Packs, and Mods     | 149 |
| CHAPTER 8 💻       | Playing on Servers                  | 163 |
|                   | Introduction to Servers             | 164 |
|                   | Home Servers                        | 165 |
|                   | Minecraft Server Hosts              | 177 |
|                   | Public Servers                      | 177 |
|                   | Online Safety                       | 184 |
|                   | Online Communication                | 186 |
| CHAPTER 9         | See What I Made?                    | 195 |
|                   | Sharing Online                      | 196 |
| CHAPTER 10        | The Bigger Picture                  | 209 |
|                   | Community                           | 210 |
|                   | Minecraft and Education             | 213 |
|                   | Creativity                          | 219 |
|                   | Video                               | 224 |
|                   | MineCon and Other Gatherings        | 224 |
| APPENDIX <b>P</b> | Parent-Child Computer Contract      | 227 |
|                   | Contract                            | 228 |
|                   | Additions                           | 230 |
|                   | Glossary                            | 231 |
|                   | Index                               | 235 |

## INTRODUCTION

**WELCOME TO THE WONDROUS**, creative, challenging, and occasionally maddening world of Minecraft. If you are an adult who has found yourself drawn or perhaps dragged in to the world of a Minecraft-playing child or youth, you may be feeling as though you've entered a slightly askew parallel universe. Your children seem to be speaking another language, one where *biomes*, *skins*, *mods*, and *screenies* have become everyday vocabulary. Everything is now formed of pixelated cubes, from trees and livestock to the very landscape itself. And your children may alternate from being absolutely proficient at everything they do to becoming incredibly stuck, calling on you for assistance for the most confusing of activities, such as taming a cat or crafting a potion stand.

You'd like to help your child, you really would, and you know a thing or two about computers. "Check the tutorial," you might say. Or perhaps you look at the directions yourself—only to discover that this amazing game, one with literally endless possibilities and variations, does not come with a user's manual. Nor is there a tutorial, a walk-through, or any other form of guideline. It is a learn-as-you-go game, and without any idea of the purpose, the goal, or the steps to be taken, you may flounder.

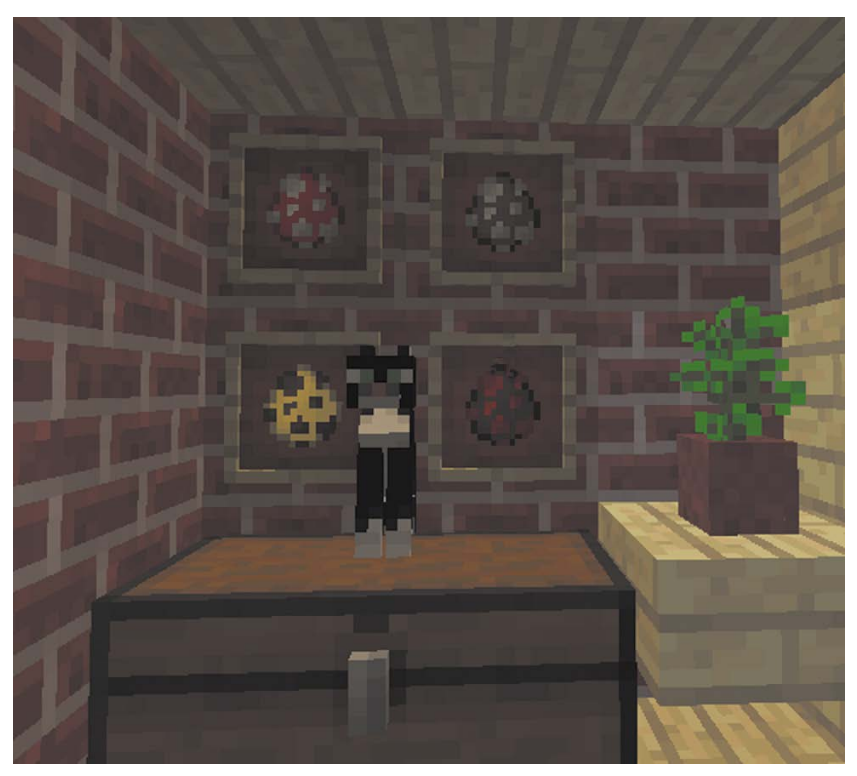

In Minecraft, cats (along with dogs and many other animals) have distinct characteristics and uses—but taming cats is not the easiest of endeavors.

## WHO IS THIS BOOK FOR?

This guide to Minecraft is designed to help parents, guardians, teachers, leaders, and any other adults who are being called upon to help young people in their mining and building adventures. I'll cover everything from the very basics of purchasing and installing the game to technical challenges such as updating, installing mods, and finding custom skins and texture packs. And I'll be sure that you actually understand what all of those things are and why they are important to the game and to your children. We'll explore the various modes of game play—Creative, Survival, and Hardcore—as well as the difficulty

settings, from Peaceful to Hard (in other words, from monster free to monster intense). I'll teach you how to play the game, so you'll be able to help your child when they become stuck and you'll have the skills to log on and play alongside them should you choose to. In addition, we'll explore the less tangible side of online games like Minecraft—the questions of balance, fitting gaming into your family, navigating the world of servers and online communities, sharing work through such sites as YouTube, and much more. I'll touch on Minecraft's educational uses and explore the social side as well.

## **DO YOU DO WINDOWS?**

When Minecraft was introduced, it was a PC game, though it was quickly expanded to run on the Mac and Linux operating systems. More recently, Minecraft Pocket Edition, for tablets and phones, was released, as was an Xbox edition. This book focuses on the original Minecraft game as designed for PC and Mac. The other versions share many components of the full game but are more limited. Directions for playing the game will be primarily Windows focused, with intructions for installation and accessing files on Macs as well.

# WHO AM I?

I wear many hats—in a large nutshell, I'm a childcare provider, a child and youth counselor, a writer, a gamer, and a homeschooling mom. Whenever I can combine any of those passions, I'm as happy as can be, and I'm fortunate enough to be able to do so much of the time.

Under the username Whimseysgirl, I play Minecraft both on my own and with my son, Xander (who goes by Wrednax). We are part of an amazing community on Rawcritics, a family-friendly server (primarily for players age 11 and older), though we also play single-player games and venture onto other servers. Minecraft has been something we've shared from the beginning, and it has become a source of common ground with the kids I work with as well.

#### HOW I BECAME INVOLVED IN MINECRAFT

When Xander was 11 (as I write this he's 14), he was already pretty computer savvy. I've been a haphazard but avid gamer since childhood (though less seriously in recent years), so he's grown up in a house where gaming is just part of the culture. Since I teach him at home, the computer is an important learning tool as well as a toy, and he was well able to navigate it from early on, often faster than I could.

Xander was and is very interested in gaming, vlogs, blogs, and popular-culture websites and seems to always have a finger on the pulse of the gaming community. He knows how to do his research, and he knows the value of checking reviews or opinion pieces and of seeking more than one answer to a question.

When Xander started showing me pictures and videos of this new game he was interested in, Minecraft, I was less than impressed. It was still in its earliest version. The company was hoping to raise money to expand the game and release a beta version. Their marketing seemed basic, and when I watched video clips or saw pictures, those pixelated cubes seemed positively simplistic and outdated. But Xander continued to explore it, and soon enough the story of this new game, with its small independent game designer taking a chance, had me in its thrall too. We ordered a copy.

Suddenly we found ourselves well into the unknown—not only were there no directions, but even fan-made YouTube tutorials were scarce at that point. The learning curve was steep. But Xander soon learned the ropes and began playing in earnest, creating cool structures and farming, mining, and exploring. I started my own game, slowly learning as I went and often calling on his expertise.

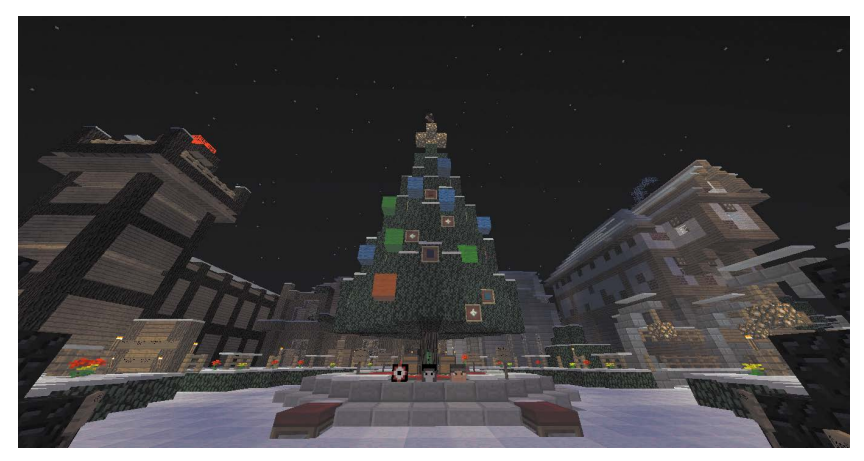

In Minecraft, large cubes are the basis of everything. Decorating a tree means giving up the notion of rounded ornaments.

It wasn't until Xander discovered online servers, though, that I became truly involved in his gaming. Until then he'd played only on his own. The idea that he was playing with strangers and conversing with them in game chats was worrying to me. Although I'm far from being a controlling parent, I do like to know who he's playing with and what he's doing. He settled on the Rawcritics.com server, a family-friendly community that offers a PVP (player versus player) world as well as a more peaceful build world. And I was right there watching over his shoulder to see what he'd gotten himself into.

What he found astounded me. It was a community, a true community, with players of all ages. There were staff keeping an eye on things and providing support and activities. There were groups, factions, and teams gathering and pooling resources, creating amazing builds, and banding together in battles and raids to protect their creations and materials. Yes, there was drama and some negative attitudes between players, but there was also caring, friendship, and mutual support. Players knew that I was watching and commenting over Xander's shoulder, and they began to ask if they could show me their work and their skins (the appearance of their characters in the game), drawing me in to their community alongside Xander. I watched him slowly gain confidence and ambition until he started his own town—a town that grew and gained members under his leadership.

It was then that I realized the potential of Minecraft to be far more than a simple building game. It could be an educational tool, a creative outlet, a social platform, and so much more. There was space to work independently as well as with others. By that point there were countless communities and servers, and people were making YouTube tutorials and game walk-throughs, and even writing songs and making music videos. Inspiration, passion, and creativity were abounding, and it really had me thinking about the ever-changing role of technology and gaming in our lives. It also had me thinking about Internet safety, about communication between Xander and me, and about my role as an educator and the parent of a pre-teen in this new age of digitally connected peers.

#### MY MOTIVATION IN WRITING THIS BOOK

In addition to homeschooling Xander, I've worked with kids and teens for over 20 years in a variety of settings, from daycares to classrooms to a psychiatric hospital. My roles have ranged from care worker to educational assistant to school-age daycare manager. I've watched children and families get swept into gaming and the online world, and I've seen it become both a source of battles and a place of learning and connection. I've seen parents and children become hooked on online activities, and I am aware of the need for balance, but I've also seen people gain confidence through their experiences in online communities. Navigating the positives and negatives, finding balance, creating dialogue and communication—those are of vital importance too.

Xander eventually convinced me to get my own Minecraft account. I joined his server, and immediately we were playing, working, and creating together. I soon formed friendships with players on the server—some were Xander's friends and others were strictly my own. It was exciting to be able to work and play with him, but at the same time it was exceedingly frustrating. Watching over his shoulder had given me much of the knowledge I needed, but I soon discovered I didn't have the skills. I was slow and clumsy. I died—a lot. I got lost in caves and on land. I struggled with updates and maps. I was constantly referring to video tutorials, wiki pages, and fellow players, many of whom are much closer to Xander's age and far more computer savvy than I can ever hope to be. I once again saw the need for a guide, something that I could refer to when I got stuck.

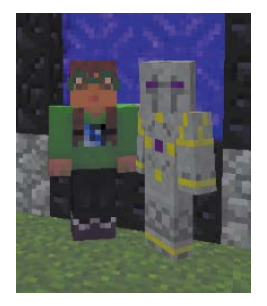

Whimseysgirl and Wrednax

Since then, I've become more competent but certainly not proficient. My lack of skills is a bit of a running joke on our server, but I manage to stay alive, create bigger and better builds, and support new players who need help. Xander and I play together and apart, but we constantly share what we're working on. A wonderful and unexpected bonus is being able to connect in a completely different way with the children in the afterschool program where I work. Our discussions about Minecraft give us a positive common ground—once they finish grilling me to ensure that I am genuine and not a gaming poser. In addition, I've been able to help their parents navigate this confusing new world, assuaging their concerns and helping them support their children.

I'm looking forward to doing the same for you. I hope to help you find ways to connect with your child through this amazing game, even if you never mine or place a single block yourself—though I certainly encourage you to give it a try; you might be pleasantly surprised! This page intentionally left blank

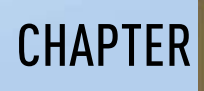

# **GETTING STARTED**

MINECRAFT IS VERY EASY to purchase. You can buy it online from the Mojang website, or you can go directly to Minecraft.net and buy it there (both end up in the same place, but the Minecraft.net route eliminates several steps). Alternatively, you can buy a gift card, available at many retailers, and then use it to purchase your game. You can also buy a Minecraft account for another person and have it emailed to them, or it can be sent to you so you can gift it directly (**Figure 4.1**). We'll walk through the entire process.

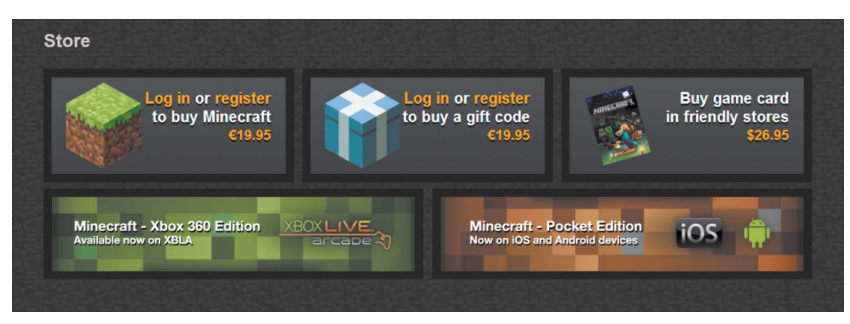

FIGURE 4.1 There are many ways to purchase Minecraft.

# THINGS TO CONSIDER BEFORE YOU BUY

Before you purchase your account, there are some things you need to take into consideration, such as for whom you are purchasing the account, what access they will have, and how many individual accounts you'd like to get. The number of accounts is important, because once a single user has begun to invest in their Minecraft experience, they are unlikely to want anyone else to manipulate their account and, by extension, their Minecraft worlds. You also need to decide on a username, something that requires some forethought.

#### SEPARATE ACCOUNTS

If multiple players are going to be playing, either they can share an account (and therefore won't be able to play at the same time) or they each need their own account. Although you can create endless saved maps, you can play as only one character. If at all possible, buy a separate account for each player in your family. That way, everyone has their own identity.

Remember that single-player maps are saved to the computer they are played on, and therefore anyone logging on to that computer can access them. This means that individual accounts won't necessarily stop your children from interfering with each other's work. It's a good idea to establish clear house rules and consequences (see Chapter 3, "Fitting Minecraft Fit into Family").

Having separate accounts becomes more important when playing on a server, because it is confusing to others on the server if the person behind the username is constantly shifting. For instance, if Wrednax and I were to share an account, it would cause many challenges beyond not being able to play at the same time. We have very different interests when we play—he is much more interested in PVP than I am, and I tend to be the server "mom," sharing resources and helping new players get settled. If we had one account, other players wouldn't know which of us was logged on unless we clarified each time someone new joined, which could be confusing (and tedious). And if we were playing on a server that uses the Towny plugin (a special modification), we'd really have challenges. Towny lets players create and join towns, and it blocks other players from building or breaking blocks in those towns, which is valuable in terms of protecting your materials. Were we to share a username on the Rawcritics PVP map, however, only one of us could join the town of our choosing, because players can be members of only one town. And since Wrednax is mayor of a PVP town and I'm a member of the only neutral town on the server, that could cause challenges. On other servers, there would be the potential for similar challenges, perhaps with different plugins.

If you are uncertain whether your children will play Minecraft, or you'd just like to try it first, then a shared account will work, particularly if they are just playing on single-player maps. If you take this route, make sure you create a username that will fit your child or yourself, because usernames cannot be changed.

#### SELECTING A USERNAME

Although Mojang has said on its site that you might be able to change your username in the future, it is not possible at this time. So put

thought and care into selecting one. With over 10 million games sold, picking a good, unique username can be a challenge.

You won't know if a name has been used before you try it during the registration process, so you should have a few names prepared. Otherwise, you might find yourself hastily selecting something you or your child will regret.

#### PRIVACY

When you're playing a single-player game at home or on a private server where you know all the players, your username doesn't really matter much. You could use your real name, and it would be fine. But as soon as you start playing with other people on public servers, privacy becomes much more important. For example, a personal name like Cori\_Dusmann, or even CDusmann, would be too revealing, particularly for a child. Even using your child's first name might make you uncomfortable, and it is fairly uncommon to see proper names as usernames.

There are many nicknames and choices available, but you may need to be creative. Wrednax is Xander's name spelled backward the W is the first letter of his last name. People occasionally figure it out, but there is nothing else revealing about it, so I was fine with his choice. It's been a good one, because it is short, simple, and easy to remember.

If you're concerned about your child being identified by gender, be sure to pick a gender-neutral name. Although it's beginning to change, girl gamers have traditionally had a harder time gaining respect. I've had few problems on Rawcritics, and the Minecraft realm is actually very open and unbiased (relatively speaking). On less family-friendly servers, though, I've occasionally had to ward off unwanted attention and have at times wished I'd chosen a less obviously feminine name.

#### **KEEP IT SHORT**

Keep usernames short, especially for younger children. Choose something that your child will remember and be able to spell easily. Short usernames are also helpful in that other players can talk to you without doing a lot of writing. For example, when you send someone a private message on a server, you need to enter their full username. Make it easy for others to communicate with you or your children, and select a shorter name. Also, many commands and actions require the entry of your name and sometimes multiple names. For example, the teleport command usually requires the entry of two names. And even with short names, players will probably shorten them further: Wrednax is usually called Wred, I'm known as Whimsey or Whims, and I'm lazy enough to shorten a friend's four-letter username to the first letter, J.

#### **KEEP IT SIMPLE**

Usernames can be clever and descriptive, and they can express something about the individual. Keep it simple and easy to remember. Long strings of letters or words can be hard to remember, and even if they have meaning to the user, other players may not bother with messaging.

Be sure that the name when shortened is acceptable to you and your child, because chances are high that your name will be with you for a very long time.

#### **BE CREATIVE**

Have fun creating a username. Putting two semi-random words together can result in a fun, easy, and unique name. An adjective and a noun, or a noun and a verb, can work well together. For example, PowerPop, AquaBlue, or GiddyFrog, which might be nicknamed (or *nicked*, in game language) either Giddy or Frog. Names can be playful or serious, witty or goofy. Using an underscore (\_) or spare letters can help make the name unique but still easy to remember, for example, Fruity\_Galore. Some players use X or Xx to bracket their names; for instance, XxWhimseysgirlxX.

One way to generate some name ideas is to write down a list of adjectives and a list of nouns with your kids. Cut them out and put them in separate bags. Take turns drawing to create names, and make a list of the top ones. Remember that it's always good to have a few names when you start to make an account, in case your preferred name is taken.

#### CHOOSE A NAME THAT WILL LAST

Although Mojang has said they're working on a way to allow players to change usernames, it may not happen for a long time. Help your children, especially younger ones, select a name that they can be happy with longterm. If they make friendships outside the game, they may still be identified as that username, so it's important to select one that actually represents them. I often call Xander Wred, and he calls me Whims—our usernames have just become nicknames.

## CREATING A PASSWORD

To sign in to Minecraft, you will be using a username or the email address linked to the account, as well as a password. It is important to create a password that combines letters and numbers and that is not simple to guess or too short. Create a password solely for your Mojang account, especially if children are going to be logging in on their own, because you cannot know how secure they might keep that password. Pick something that is not obvious or easily figured out—if you need it to be easy to remember, make it personal to you, but don't use birthdays, your address, your phone number, or anything that can be easily guessed.

# **PURCHASING MINECRAFT**

If you are in the United States or Australia, using a gift card may be the easiest way to buy Minecraft. There is also the option of purchasing Minecraft directly online. For either option you need to create a Mojang account first. This is not your Minecraft game account, but an account with Mojang itself.

### CREATING A MOJANG ACCOUNT

Creating a Mojang account is easy.

1. In a browser, go to www.minecraft.net (Figure 4.2).

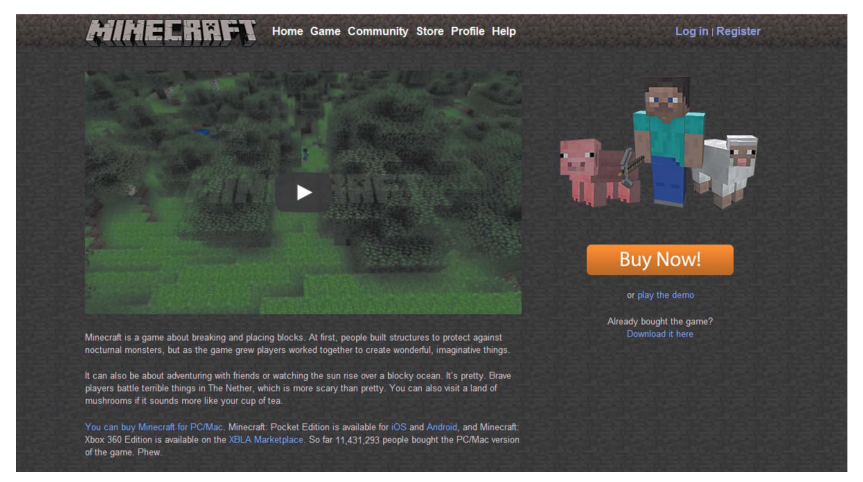

FIGURE 4.2 The Minecraft home page

2. Click Register in the upper-right corner.

You are taken to the page where you'll set up your Mojang account before you purchase the game (**Figure 4.3**).

| MOJANG                                                                                                    |                                                                                                    | C Log in | Games 👻 | Help |
|----------------------------------------------------------------------------------------------------|----------------------------------------------------------------------------------------------------|----------|---------|------|
| Register new                                                                                                    | Mojang Account                                                                                                    |          |         |      |
| order to buy Minecraft, or to<br>egister for a Mojang account.<br>Iready have a Mojang account<br>ACCOUNT CREDENTIALS<br>E-mail (will be verified)<br>E-mail address | play the demo version, you first need to<br>To do that simply fill out the form below. If you<br>It you can log in to it here. |          | 1       |      |
| Password                                                                                                    | Repeat Password                                                                                                    | •        |         |      |
| Enter password                                                                                                    | Re-enter password                                                                                                    |          |         |      |
| Password strength: Too short                                                                                                    |                                                                                                    |          |         |      |
| U'm happy to receive N<br>Why should I check this box?                                                                                                    | lojang news and updates                                                                                                    |          |         |      |

FIGURE 4.3 The Mojang account registration page

 Enter your email address and password. Enter your password again in the Repeat Password field to verify they are identical. You will also be asked your name and birth date, as well as three security questions to verify your identity should you forget your password.

Note that children under the age of 13 must have a parent or guardian create an account for them (though this is something many kids get around simply by changing their age on the form).

You or your children will be using this email address to log on to Minecraft, so if you are planning to have more than one Minecraft account, you need to register for individual Mojang accounts as well.

Select the check box at the bottom of the page to accept Mojang's terms and conditions and privacy policy (links are available for both), and then click the Register button.

Once you enter your information, you are directed to a page stating that you have received a verification email.

- **4.** Open the email verification. If you don't see the email in your inbox, look in your spam folder.
- Click the link in the Mojang email, and a new page will open (Figure 4.4).

This page has a clearly marked button for redeeming a prepaid gift card or gift code, but no immediately obvious place to actually purchase the game.

6. If you have a gift card or code, click the Redeem Gift Code or Prepaid Card button to go to the redemption page, and skip to the section "Creating Your Minecraft Game Profile." Otherwise, follow the directions in the next section, "Buying Minecraft Online."

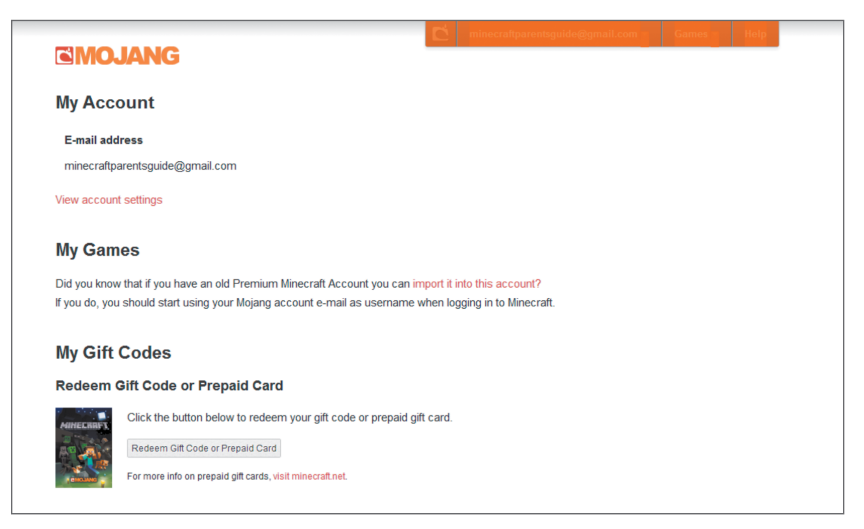

FIGURE 4.4 Your Mojang account page

#### BUYING MINECRAFT ONLINE

Buying the game is pretty straightforward. You will need a credit card or PayPal account, as well as your Mojang account information.  To get to Minecraft.net directly from the Mojang page where you created your account, click the drop-down menu in the upper right, hover your mouse pointer over Games, and then click Minecraft.

or

Go to www.minecraft.net in your browser.

Now that you are registered, you will need to log in.

- Click Log In in the upper-right corner, and you will be taken to a log-in page.
- In the Username field, enter the email address you used to register, and enter your password in the field below that. New accounts with Mojang (since mid-2012) use an email address to log in.
- 4. Click the Buy Now button (Figure 4.5).

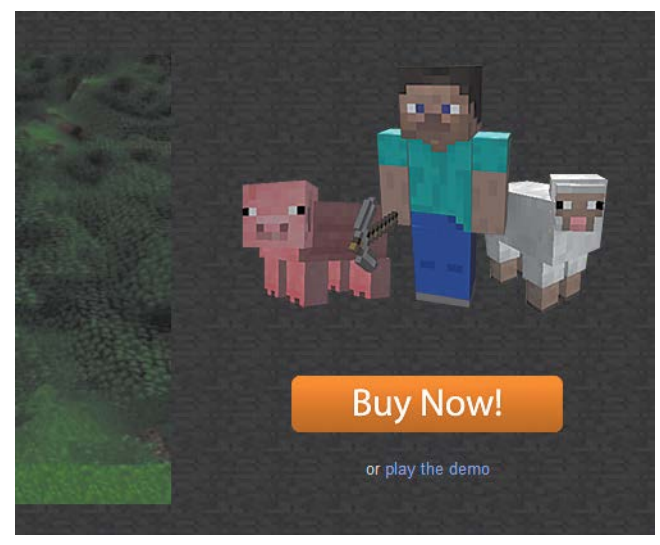

FIGURE 4.5 Buy it

You are redirected back to the Minecraft Store page (**Figure 4.6**). You'll see that the price is listed in Euros, but if you are in the United States, it will be converted to US dollars once you move through to the purchase page.

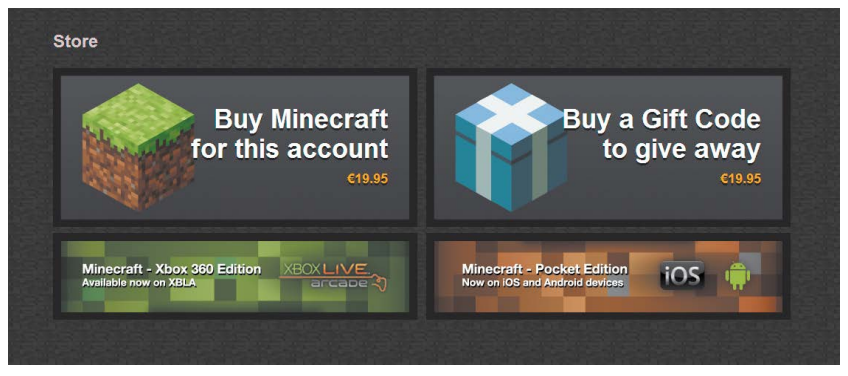

FIGURE 4.6 The Minecraft Store

5. Click "Buy Minecraft for this account."

On the purchase page, you will see the retail price, as well as a link to system recommendations (**Figure 4.7**). You'll also choose whether to buy the game for yourself or as a gift.

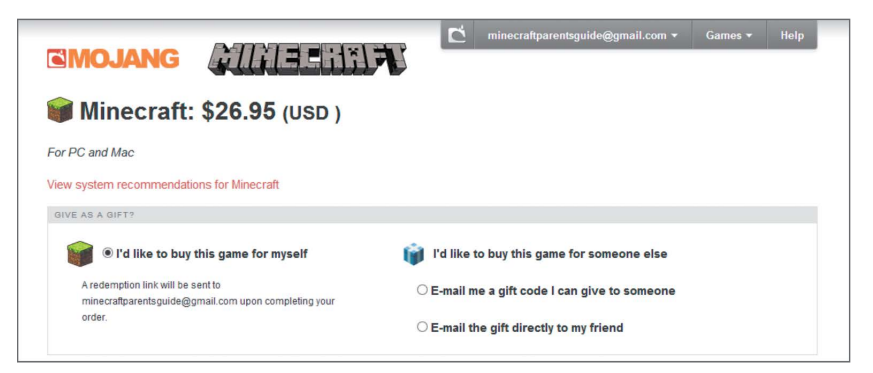

FIGURE 4.7 Purchase options

Your payment options list only Visa, MasterCard, and PayPal, but there is a more extensive list of options provided via the link below these choices.

- **6.** Complete your billing address and make your payment type choice.
- 7. Click Proceed to Payment Details.

You are taken to a basic payment page.

**8.** Enter your billing information, and click Pay. You may be asked for a verification of your card. Follow the directions on your screen to complete your purchase.

When your purchase is complete, you are automatically directed to a page that gives you your receipt information and tells you that you must still choose a player name.

**9.** Click Check Your Inbox to be directed to an email that contains a link to the Create a Game Profile page and three links to download your new game for Windows, Mac, or Linux.

## USING A GIFT CODE OR GIFT CARD

Redeeming a gift code or gift card is a matter of a few quick steps. Instructions are on the back of the gift card. In the US and Australia, cards can be purchased at many stores where gift cards are available. Mojang has announced that cards will soon be available in Canada and Europe but hasn't given a date for this.

**1.** Log in to your account at www.mojang.com. You will be taken to your account page (Figure 4.4).

- 2. Click the Redeem Gift Code or Prepaid Card button.
- **3.** Enter your code, click the Redeem button, and you are ready to create your Minecraft profile.

#### CREATING YOUR MINECRAFT GAME PROFILE

Your game profile is where you select your username. It is also the place you need to go if you'd like to change your character's appearance (known as a *skin*) by uploading an image file (more on this later).

You can find the Create a Profile page at www.account.mojang.com. When you purchased the game, you were sent an email with a link to this page.

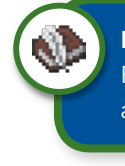

**NOTE** You will not be using your username to log in to Minecraft. Rather, you will use the email address associated with your Mojang account.

1. Enter your username in the Profile Name field.

Remember that at this point, names cannot be changed, so be sure you are happy with your username.

**2.** Click Check Availability to see if your chosen name is available. If it is, click Choose Name. If your chosen name is not available, try another until you find a free name.

Once you've selected your name, you'll be asked if you are certain this is the choice you want.

 Double-check the spelling, and be very sure before you proceed, because you will not be able to change it. Click the Choose Name button (Figure 4.8).

| <b>EMOJANG</b>                                                               |                                          | minecraftparentsguide@gmail.co           | om ▼ Games ▼ Help            |
|------------------------------------------------------------------------------|------------------------------------------|------------------------------------------|------------------------------|
| Create a game pr                                                             | ofile                                    |                                          |                              |
| Get going with Minecraf                                                      |                                          |                                          |                              |
| Before you can start punching trees ar<br>players that you meet in the game. | d what not, you first need to choose a n | ame for your Minecraft profile. This nan | ne will be shown to other    |
| Choose a new name                                                            |                                          |                                          |                              |
| You might not be able to change your i                                       | ame later, so please choose wisely!      |                                          |                              |
| Please note! When you log in to Min<br>choose below.                         | ecraft or on minecraft.net, use minecra  | iftparentsguide@gmail.com instead a      | of the profile name that you |
| Profile name Enter desired name Check                                        | availability                             |                                          |                              |
| Choose name                                                                  |                                          |                                          |                              |
| Use your registered Minecra                                                  | ît name                                  |                                          |                              |
| If you previously have registered for a f                                    | ee Minecraft account, you can use your   | existing username instead.               |                              |
|                                                                              |                                          |                                          |                              |

FIGURE 4.8 Creating a game profile

Your page updates, with your new account, its start date, and your username listed under the My Games section. Now you are ready to download Minecraft.

## DOWNLOADING AND INSTALLING MINECRAFT

Once you have registered your game and set up an account, you can download and install Minecraft.

If you are not already logged in, log in to your Mojang account. You will find that Minecraft has been added under the My Games section, along with your start date, your profile name, and the download buttons for Windows, Mac, and Linux (**Figure 4.9**).

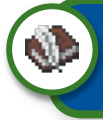

**NOTE** I've included the download directions for Windows and Mac. Linux users should search online if needing help.

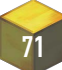

| ĞM                                                        | OJANG                                                                                                   |                                                                                              | C min                      | necraftparentsguide@ | gmail.com 👻                                  | Games 👻                     | Help |
|-----------------------------------------------------------|----------------------------------------------------------------------------------------------------|----------------------------------------------------------------------------------------------|----------------------------|----------------------|----------------------------------------------|-----------------------------|------|
| Success                                                   | s! You're now a proud owner of Min                                                                      | ecraft.                                                                                      |                            |                      |                                              |                             |      |
| My A                                                      | ccount                                                                                                  |                                                                                              |                            |                      |                                              |                             |      |
| E-mail                                                    | address                                                                                                 |                                                                                              |                            |                      |                                              |                             |      |
| minecr                                                    | raftparentsguide@gmail.com                                                                              |                                                                                              |                            |                      |                                              |                             |      |
| View acc                                                  | count settings                                                                                          |                                                                                              |                            |                      |                                              |                             |      |
| My G                                                      | ames                                                                                                    |                                                                                              |                            |                      |                                              |                             |      |
| My Ga<br>Please r                                         | ames<br>note! When you log in to Minecra<br>Game                                                        | ft or on minecraft.net, use mine<br>Since                                                    | craftparents<br>Profile N  | sguide@gmail.com i   | nstead of your p<br>Download Ga              | profile name.<br>ame        |      |
| My Ga<br>Please r                                         | ames<br>note! When you log in to Minecra<br>Game<br>Minecraft                                           | ft or on minecraft.net, use mine<br>Since                                                    | ecraftparents<br>Profile N | sguide@gmail.com i   | nstead of your p<br>Download Ga<br>@ Windows | profile name.<br>ame<br>& A |      |
| My Ga<br>Please r<br>IIIIIIIIIIIIIIIIIIIIIIIIIIIIIIIIIIII | ames<br>note! When you log in to Minecra<br>Game<br>Minecraft<br>ift Codes<br>m Gift Code or Prepaid Ca | ft or on minecraft net, use mine<br>Since                                                    | Profile N                  | sguide@gmail.com i   | Download Ga                                  | orofile name.<br>∎me<br>≝ ∆ |      |
| My Ga<br>Please r<br>Wy Gi<br>Redee                       | ames<br>Game<br>Minecraft<br>iff Codes<br>m Gift Code or Prepaid Ci<br>Click the button below to red    | ft or on minecraît.net, <b>use mine</b><br>Since<br>ard<br>eem your gift code or prepaid gil | Profile N                  | sguide@gmail.com i   | nstead of your p<br>Download Ga<br>Windows   | orofile name.<br>ame<br>≝ ∆ |      |

FIGURE 4.9 An updated accounts page with Minecraft included

#### WINDOWS

1. Click the Windows button under "Download Game."

Your computer downloads the Minecraft.exe file.

- **2.** Save it where you wish; on your desktop or in a games folder, for example.
- **3.** Double-click Minecraft.exe to run it.

Minecraft opens its launcher.

**4.** Enter your Mojang account email address (not your Minecraft username) and password.

**5.** Ignore the coding and tabs at the top, and click Play at the bottom of the page.

You'll find yourself at the Minecraft main menu, ready to play (**Figure 4.10**).

| <b>R</b>        |                   |                                                                                                    |
|-----------------|-------------------|----------------------------------------------------------------------------------------------------|
|                 | Singleplayer      | State of the local division of the local division of the local div |
|                 | Multiplayer       | 0                                                                                                    |
| 0               | Options Quit Game |                                                                                                    |
| Minecraft 1.6.2 | Copyright Moj     | ang AB. Do not distribute!                                                                                                    |

FIGURE 4.10 The Minecraft launch page

OS X

- **1.** Click the Apple logo button under "Download Games." Minecraft downloads to your Downloads folder.
- **2.** Drag Minecraft from the Downloads folder to your Applications folder.
- **3.** Double-click the Minecraft icon.
- **4.** Ignore the coding and tabs at the top, and press Play at the bottom of the page.

You'll find yourself at the Minecraft main menu, ready to play.

This page intentionally left blank

## INDEX

#### Symbol

\_ (underscore), using with usernames, 62

#### A

A key, action for, 96 academic applications, 218 accomplishments, documenting, 206-208 accounts creating separately, 58-59 for LANs, 168 addiction intrinsic reward, 43 mining, 43 Allow Cheats button, 92, 94 anvil crafting, 134 using, 134 API (application programming interface), 231 arm, 77 armor boots, 131 chest plate, 131 helmet, 131 leggings, 131 meter, 131 wearing, 130-131 art and text, sharing online, 199

#### B

baby zombie, 86–87, 114 balance, 45 base camp, creating, 141–142 bats, 110

behavior concerns, 44-45 billing information, entering, 68 biomes desert, 101 End portal, 103 examples, 99-100, 104 explained, 99 extreme hills, 101 Eye of Ender, 103 forest, 100 Hell/Nether, 102 jungle, 101 mushroom island, 101–102 Nether portal, 102–103 plains, 100 properties, 99 Sky/End, 103 swamp, 101 taiga, 101 traveling between, 99 birch. 123 blaze, 118 blocks clay, 124-125 crafted, 126 defined, 231 dirt. 124-125 explained, 2 ores, 125-126 organic, 126-127 sand, 125 sandstone, 125 stone, 124-125 trees, 123 types, 122-123 wood, 123-124 Bonus Chest button, 92, 94-95

bookshelf, 127 boots. 131 bosses ender dragon, 121 withers, 120-121 boundaries, expanding, 41 brewing stand, 127 build servers, 180 building materials, 127-128 builds, 6 Buy Now button, clicking, 66 buying Minecraft creating Mojang account, 63-65 gift codes or cards, 68-69 online. 65-68 options for, 67-68

### C

caps, defined, 231 cave spiders, 115-116 cavern, breaking through to, 142 Cepheus, 216 characters, appearance of, 149 chat program, using, 215. See also global chat; multiplayer chat; voice chat chatting with children, 193–194 cheats. See Allow Cheats button chest, 127 chest plate, 131 chickens, using as food, 84-85, 108 children chatting with, 193–194 playing with, 193–194 presentation of, 185–186 children's books, 26-27 classroom, Minecraft in, 214 clay, 124–125, 222 coal. 126 commands keyboard, 95-97 mouse, 95–97

communication and trust, 33-36. See also online communication community forums, 210-212 friendships, 212–213 livestreaming, 8 multiplayer servers, 8 online forums. 8 YouTube, 7-8 computers, playing on, 25 contract additions, 230 children. 228-229 clauses, 230 considering, 42 parents, 229-230 conventions MineCon, 224-225 PAX (Penny Arcade Expo), 225 cows, 106 crafting bench, 78-80, 127 crafting items, 127-128 crafts creepers, 219-220 drawing, 221 jewelry, 222 modeling clay, 222 painting, 221 paper constructions, 220-221 Perler beads, 220 Create New World menu, 76 window, 91 Creative mode descending, 98 designing in, 222-223 flight movement, 97 flying, 98 inventory, 98 movement commands, 98 overview, 12-13 vs. Survival mode, 13-14, 51 creativity, 219-223 creeper explosions, 54-55

#### creepers, 116, 219-220 crops, 137-138 crying, 48 cubes clay, 124-125 crafted, 126 defined, 231 dirt, 124-125 explained, 2 ores, 125-126 organic, 126-127 sand, 125 sandstone, 125 stone, 124-125 trees, 123 types, 122-123 wood, 123-124 cues, providing, 42-43 cyber-bullying, 31

#### D

D key, action for, 96 day, length of, 86 deaths, 87. See also sudden death decorative materials, 127 desert biome, 101 despawn, defined, 231 diamond, 126, 143 difficulty settings. See also settings changing, 14-15 Easy, 74 Hard, 74 managing, 75 Normal, 74 digging, 139 dirt, 124–125 documenting accomplishments, 206-208 dogs/wolves, 111-112 domestic animals, spawning, 105 donkeys, 108 downloading Minecraft, 70–72 dramatic play, 223–224 drawing, 221

dungeons, 93 dyslexia, 24

#### E

E key, action for, 96 Easy difficulty setting, 15, 74 editions Minecraft Pocket, 18 Raspberry Pi, 19 Sony PS3/PS4, 19 Windows and Mac. 17–18 Xbox 360, 19 education. See also learning opportunities classrooms, 214 homeschooling, 213-214 literacy, 215-216 mathematics. 217–218 vs. rules. 43-44 email verification, opening, 65 emerald. 126 emotional resiliency, 47-49 emotions. See also gaming emotions crying, 48 and gaming, 50 hormonal changes, 49 managing, 45-46 enchanting anvil, 134 experience points, 132–133 objects, 133 potions, 135 enchanting table, 127, 131-133 enchantments, defined, 231 End portal biome, 103 ender dragon, 121 endermen, 87, 111-113 End/the End, defined, 231 experience points, 132-133, 231 explosions, 54-55 extreme hills biome. 101 Eye of Ender, 103, 112

### F

F1 key, action for, 96 F2 key, action for, 96 F3 key, action for, 97 F5 key, action for, 97 family routines, including games in, 55 family-friendly servers, 41 farms. See also food automated, 137-138 crops, 137-138 livestock, 136–137 sizes, 136 files, accessing, 146-148 first night. See also night; Survival mode baby zombie, 86-87 deaths, 87 endermen, 87 length of, 86 spawn point, 87-88 surviving, 74, 83, 86-87 flight movement, 97 flying, 98 food, getting, 84, 136. See also farming forest biome, 100 formats Minecraft Pocket Edition, 18 Raspberry Pi, 19 Sony PS3/PS4 Edition, 19 Windows and Mac. 17–18 Xbox 360 Edition, 19 forums defined. 231 explained, 210 moderating, 210 Rawcritics page, 210-212 frame for item, 127 friendly mobs. See also mobs bats, 110

chickens, 108 cows, 106 donkeys, 108 horses, 108 mooshrooms, 107 mules, 108-109 ocelots/cats, 110 pigs, 108 sheep, 107–108 squid, 109 villagers, 111 friendships, 212-213 frustrations creeper explosions, 54-55 getting lost, 52-53 learning to play, 50–51 losing items, 54 reducing, 52-55 sudden death, 53-54 FTB (Feed the Beast) modpack. 157-158, 161 furnace, 83, 127

#### G

game formats Minecraft Pocket Edition, 18 Raspberry Pi, 19 Sony PS3/PS4 Edition, 19 Windows and Mac. 17–18 Xbox 360 Edition, 19 game modes Creative, 12-13 Hardcore, 16 Survival, 13-15 game profile creating, 69-70 username, 69 games including in family routines, 55 learning opportunities, 55 starting, 76, 90

gaming, positive aspects, 55 gaming emotions. See also emotions managing, 50-51 reducing frustration, 52-55 gaming servers, 231. See also servers getting lost, 51-53, 140, 161 ghasts, 118-119 gift cards, redeeming, 65, 68-69 gift codes, using, 65, 68-69 global chat, 187. See also chat program gold, 126 golems creating, 104 iron, 120 snow, 119 Google account, creating, 204-205 griefing, defined, 231 grinder/mob grinder, defined, 231 grinding, defined, 232

#### H

Hardcore setting, 16, 74 harvesting wood, 78 health meter, 77 Hell/Nether biome, 102 helmet, 131 home servers. See also servers LAN (Local Area Network). 165-168 Muliplayer download, 168 setting up, 168-172 homeschooling, 213-214 horses, 108 hostile mobs. See also mobs baby zombies, 114 cave spiders, 115-116 creepers, 116 silverfish, 117

skeletons, 114–115 slimes, 116 spider jockeys, 115–116 spiders, 115–116 witches, 117 zombie villagers, 114 zombies, 114 hosting server, playing Minecraft from, 174–175. *See also* servers house rules contracts, 42 cues, 42 hunger bar, 15, 77

#### I

information overload, 26 ingots, 126 installing Minecraft, 70-72 mods, 158–159 skins, 149-152 texture packs, 154-157 instant messaging, 193 inventory categories, 98 illustration, 77 navigating, 97 opening, 78-79, 97 stacking items in, 218 Survival vs. Creative mode, 98-99 survival-style, 98 updating, 84-85 IP address, finding, 176 ipconfig, typing, 176 iron, 126 iron golems, 120 iron tools, crafting, 14 item frame, 127

### J

Java programming language, 3 jukebox, 127 jungle biome, 101 jungle wood, 123

#### K

keyboard commands, 95–97 kids. *See* children killing mobs, 105

#### L

LAN (Local Area Network) servers. 17 LAN server, setting up, 165-168 lapis lazuli, 126 lava, being wary of, 139, 142 learning by children, 28 learning curve, 50-51 learning opportunities, 55, 218-219. See also education leaves. 123 Left Shift, action for, 96 Left-click, action for, 96 leggings, 131 Lego, 26 literacy, 215-216 livestock, 136–137 livestreaming defined, 232 overview, 198-199 Twitch, 208 Ustream, 208 websites, 8 logged in, remaining, 90 logging in to worlds, 76 log-in page, going to, 66 logs, 123 losing items, 54 LP (let's play), 232

#### М

Mac game format, 17–18 Macs. See also OS X configuring servers, 172-174 downloading and installing on, 72-73 home servers, 170-172 magma cubes, 118-119 Manneh. Carl. 4 maps, single-player, 58-59. See also survival maps Martin, George R. R., 5 mathematics, 217-218 menu page, 76 messaging, 193 Metropolis, 7, 30 MineCon convention, 224-225 Minecraft. See also playing Minecraft; purchasing Minecraft activities. 122 Alpha version, 4 benefits, 22 Beta version, 4 blocks, 2 builds, 6 connection, 39-40 demo version, 3 downloading, 70-72 early sales, 4 growing with, 40-41 installing, 70-72 mobs. 2 opening, 90 sales in 2013, 4 as sandbox game, 2 scheduling, 45 use in classrooms. 9 uses of. 10 wikis, 9 Minecraft files, accessing, 146-148 Minecraft folder, 146–148

Minecraft Pocket Edition, 18 Minecraft Store, 67 MinecraftEdu.com, 214 Minecraft.net, getting to, 66 mineshafts. 93 mining as addiction, 43 avoiding trouble, 142-143 base camp, 141-142 branch-mining, 140 locations, 139–140 methods, 140 preparing for, 139 mob drops, 105, 232 mob spawner, defined, 232 mobs. See also friendly mobs: hostile mobs; nether mobs; neutral mobs; player-created mobs appearance, 104 breeding, 106 defined, 232 domestic animals, 104 explained, 2 killing, 105 NPC (non-player character), 104 spawning, 104 taming, 106 types, 104 villagers, 104 mods defined, 232 explained, 3, 157-158 installing, 158–159 OptiFine, 159 Rei's Minimap, 159-160 selecting, 159 sharing online, 202 source, 158 Mojang account, creating, 63-65 monsters baby zombies, 114 cave spiders, 115-116

creepers, 116 silverfish, 117 skeletons, 114-115 slimes, 116 spider jockeys, 115-116 spiders, 115-116 witches. 117 zombie villagers, 114 zombies, 114 mooshrooms, 102, 107 mouse commands, 95–97 movies, 24, 201-202 mules. 108–109 multiplayer chat. See also chat program etiquette, 187-188 greeting, 188 joining, 187 spamming, 188 use of caps, 188 multiplayer Minecraft, 16-17 multiplayer servers, 8 mushroom island biome, 101–102 music disc, 127 music videos, sharing online, 201-202 My Little Pony, 8, 16

#### N

Nelag, 215 The Nether, 12 Nether, defined, 232 nether mobs. *See also* mobs blaze, 118 ghasts, 118–119 magma cubes, 118–119 wither skeletons, 118 Nether portal biome, 102–103 neutral mobs. *See also* mobs endermen, 112–113 wolves/dogs, 111–112 zombie pigmen, 113 night, length of, 86. See also first night Normal difficulty setting, 15, 74 Notch, 4 Novaskin, 149–150 NPC (non-player character), 232 nuggets, 126

#### 0

oak, 123 objects, enchanting, 133 ocelots/cats, 110 online communication, 186-188. See also communication and trust online forums. 8 online safety communication and trust. 33 - 36establishing trust, 36-37 overview, 32, 184-186 paying attention, 38 privacy, 37-38 online sharing. See also safety online art and text, 199 livestreaming, 198–199 mods, 202 movies, 201-202 music videos, 201-202 options for, 196–197 reason for, 196 safety, 203 skins, 202 texture packs, 202 tutorials, 200 vlogs, 201 walkthroughs, 200-201 YouTube, 197–198 online technology, 29-32 online time monitoring, 43 planning, 43 opening

inventory, 97 Minecraft, 90 OptiFine, 159–160 ores mined, 126 mining for, 82 raw, 126 using, 125–126 organic blocks, 126–127 OS X. See also Macs accessing Minecraft files, 146–147 downloading Minecraft, 72–73 Overworld, defined, 232

#### P

painting, 221 paper constructions, 220-221 passwords creating, 62 entering, 64 PAX (Penny Arcade Expo), 225 Peaceful mode, 15, 54 Perler beads, 220 Persson, Markus, 3 pick axe making, 81-82 using with ores, 126 picture, 127 pigs, 108 plains biome, 100 planks, 123 play is children's work, 28–29 player-created mobs. See also mobs iron golems, 120 snow golems, 119 players ability to create, 6 options for, 5 protecting, 104 on servers, 179-180 types, 6

playing Minecraft. See also Minecraft with children, 193–194 from hosting server, 174-175 outside network, 176 on servers, 178 on Windows home network. 175-176 plugins defined, 232 using with servers, 164 Porser, Jakob, 4 potions, 135 Potter, Harry, 26-27 privacy online, 37-38 profile creating, 69-70 username, 69 protecting players, 104 public servers, 177–178. See also servers purchasing Minecraft. See also Minecraft creating Mojang account, 63-65 gift codes or cards, 68-69 online, 65-68 options for, 67–68 PVP (player-versus-player) world, 30

#### Q

Q key, action for, 96 quartz, 126

#### R

Raspberry Pi, 19 Rawcritics multiplayer server, 8–9 recipes, 232 redstone circuitry, 126, 143, 232 Rei's Minimap, 159–160 resource, defined, 232 resource packs, 153, 156 respawning, 14 Right-click, action for, 96 roleplaying, 180 routers, 176 rules vs. education, 43–44

#### S

S key, action for, 96 safety online. See also sharing online communication and trust. 33-36 establishing trust, 36-37 overview, 32, 184-186 paying attention, 38 privacy, 37-38 sand, 87, 125 sandbox game, 2, 232 sandstone, 125 saplings, 123 screen, clearing, 206 screen time, degrees of, 24-27 screenshots, taking, 206 screenshot/screenie, 233 server hosts, 177 server setup, troubleshooting, 177 servers. See also gaming servers; home servers; hosting server; public servers accessing, 164-165 adding, 181-182 anti-griefing, 183 behavior. 183 build type, 180 and community, 179–180 configuring, 172-174 explained, 164, 231 family-friendly, 41 finding, 180-181 finding IP address, 176 guidelines, 182-184 joining, 181-182 LAN (Local Area Network), 17

servers (continued) language, 183 mod restrictions, 183–184 multiplayer, 8 playing on, 16, 164, 178 plugins, 164 Rawcritics, 8-9 saving, 181–182 sharing, 176 staffing, 182-183 stopping from running, 172 themed type, 180 types, 180 WesterosCraft, 5-6 settings, choosing, 41. See also difficulty settings sharing online. See also safety online art and text, 199 livestreaming, 198–199 mods, 202 movies. 201–202 music videos, 201–202 options for, 196–197 reason for, 196 safety, 203 skins, 202 texture packs, 202 tutorials, 200 vlogs, 201 walkthroughs, 200-201 YouTube, 197–198 sharing servers, 176 sheep, 107-108 shelters, making, 82, 84-85 sign, 127 silverfish, 117 skeletons, 114-115. See also wither skeletons Skindex. 149–150 skins browsing, 151 changing, 151 creating, 152

defined, 233 editing, 152 explained, 149 finding, 149 installing, 149–152 locating, 151 sharing online, 202 Sky/End biome, 103 Skype, 190-193 slabs, 123 slimes, 116 snow golems, 119 A Song of Ice and Fire, 5 Sony PS3/PS4 Edition, 19 Spacebar, action for, 96 spamming, 233 spawn, defined, 233 spawn point appearing at, 76 defined, 233 distance from, 87-88 explained, 77 spawning domestic animals, 105 spider jockeys, 115–116 spiders, 115-116 spruce, 123 squid, 109 stairs, 123 Star Trek, 16 start menu, 75 starting games, 90 worlds, 91 sticks, crafting for pick, 81–82 stone, 124-125 stone tools, making, 82–83 Store page, going back to, 67 strongholds, 93 structures dungeons, 93 generating, 93 mineshafts. 93 strongholds, 93 villages, 93

sudden death, 53-54. See also deaths Survival game, starting, 75-77 survival maps. See also maps remaining on, 54 starting games on, 74 Survival mode. See also first night vs. Creative mode, 13-14, 51 difficulty levels, 14-15 dying in, 14 Easy difficulty setting, 15 game settings, 74–75 Hard difficulty setting, 15 iron tools, 14 Normal difficulty setting, 15 Peaceful difficulty setting, 15 playing on, 74 respawning, 14 swamp biome, 101 sword, making from stone, 82-83

### T

T key, action for, 96 Tab key, action for, 97 table, enchanting, 127 taiga biome, 101 technology changing role of, 23 cyber-bullying, 31 degrees of screen time, 24-27 online, 29-32 play as children's work, 28-29 positive aspects, 55 television. 24 terrain. See biomes text and art, sharing online, 199 texture packs defined, 233 downloading, 155 explained, 152-153 installing, 154–157

sharing online, 202 themed servers. 180 time, measuring, 86 tools constructing, 128 crafting bench, 78-80 enchanting, 125-126 harvesting wood, 78 levels of efficiency, 129 making out of stone, 82-83 making shelters, 82 mining for ores, 82 naming, 128-129 pick axe, 81-82 recipes, 129 repairing, 128–129 torches, 85 wearing down, 128 torches making, 85 using as markers, 53 Tower of Babel, 7, 29–32 trees birch, 123 chopping down, 124 jungle wood, 123 leaves, 123 logs, 123 oak, 123 planks, 123 saplings, 123 slabs, 123 spruce, 123 stairs, 123 trouble, avoiding, 142-143 trust in Cori's house, 33-36 establishing, 36-37 learning about, 40 tutorials, sharing online, 200-201 Twitch, 208

#### U

underscore (\_), using with usernames, 62 usernames choosing long term, 62 creativity, 61–62 entering for profiles, 69 length, 61 privacy, 60 selecting, 59–60 simplicity, 61 using underscore (\_), 62 Ustream, 208

#### V

video. See also YouTube capturing, 207 uploading, 207-208 YouTube, 224 video games emotions associated with, 50 views on, 22, 25 villagers, 104, 111 villages, 93 vlogs, sharing online, 201 voice chat. See also chat program call safety, 190 equipment, 189-190 overview, 188-189 Skype account, 190–192 types of, 189

#### W

W key, action for, 96 walkthroughs defined, 233 sharing online, 200–201 waypoints, 161 weapons, 130 WesterosCraft collaborative server, 5–6 white-list, defined, 233 wiki, 9, 233 wiki site, bookmarking, 90 Windows accessing Minecraft files, 146-147 configuring servers, 172–174 downloading and installing on, 71 - 72game format, 17-18 home network, 175-176 home servers, 169–170 Macs. 170-172 witches, 117 wither skeletons, 118. See also skeletons withers, 120-121 wolves/dogs, 111-112 wood birch, 123 harvesting, 78 jungle, 123 oak, 123 spruce, 123 World Options window, 92 world seeds, 92-93 World Type button Default setting, 94 described, 93 Large Biome setting, 94 Superflat setting, 94 worlds arm, 77 creating, 75-77 Creative mode, 97-99 health meter, 77 hunger bar, 77 inventory, 77 logging into, 76 options for, 91 starting, 91

Wrednax Constitution, 216 dyslexia, 24 FTB (Feed the Beast) modpack, 161 learning about trust, 40 oligarchical nation, 30 playing on servers, 178 Rawcritics PVP map, 217 texture packs, 154 Tower of Babel, 7, 29–32 writing, opportunities for, 216

## X

Xander. *See* Wrednax Xbox 360 Edition, 19

#### Y

YouTube, 7–8, 197–198, 204–206. *See also* video

#### Z

zombie, baby, 86–87 zombie pigmen, 113 zombie villagers, 114 zombies, 104, 114